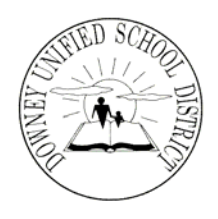

## **Board of Education**

President Tod M. Corrin

Vice President D. Mark Morris

Clerk Barbara R. Samperi

Members William A. Gutierrez Donald E. LaPlante Martha E. Sodetani Nancy A. Swenson

Superintendent John A. Garcia, Jr., Ph.D.

**Downey Unified School District** Warren High School 8141 De Palma Street, Downey, California 90241 (562) 869-7306 FAX: (562) 469-7360

Hello Parents,

If you are receiving this letter it is because your son or daughter is enrolled in Integrated Math 1 with Coding and Robotics. This is an exciting opportunity for your student to learn the concepts of mathematics while also learning about computer programming. As part of our efforts to give students the opportunity to work with the software at home, we are asking students to attempt to download a free student version of the software on a computer at home. I've attached instructions regarding the process for downloading the software. I'm asking all parents to work with their student to confirm they 1) Have a computer at home able to download the software on to 2) That they were able to successfully download and install the software.

| Product | Platform/OS                                                |
|---------|------------------------------------------------------------|
| Ch      | Windows 32 bit and 64 bit                                  |
|         | Linux on Intel architectuer X86 (kernel 2.4.20-8 or above) |
|         | Linux on Power architecture PPC (kernel 2.6.10-1 or above) |
|         | Solaris 2.6 or above                                       |
|         | HP-UX 10.20 or above                                       |
|         | Mac OS X 10.3 or above                                     |
|         | FreeBSD 5.1 or above                                       |
|         | QNX 7.0.0 or above                                         |
|         | AIX 64 bit 6.1 or above                                    |

Please fill out the information below and return this form to me:

- 1) Do you have a computer at home? Yes No
- 2) Were you able to successfully download the software? Yes
- 3) Did the sample program run? Yes No

Name of Student: \_\_\_\_\_ Period \_\_\_\_\_

No

Parent Signature

## Instructions for downloading Ch Student Edition

Step 1: Go to https://www.softintegration.com/download/

| SoftIntegratio                                                                                                    | R The faste                                                                                                    | asiest tool for beginners t<br>st way for professionals to<br>C/C++ scripting acr                                                                                     | to learn C/C+<br>o write and o<br>ross platform | + and com<br>leploy eml<br>is | nputing.<br>beddable |
|----------------------------------------------------------------------------------------------------|----------------------------------------------------------------------------------------------------|----------------------------------------------------------------------------------------------------|-------------------------------------------------|-------------------------------|----------------------|
| Home   For Te                                                                                                    | achers and Students   P                                                                                                    | roducts   Support                                                                                                    | Download                                        | Store                         | Company              |
|                                                                                                    | Download Center for Ch, Emb                                                                                                    | edded Ch, Ch toolkits, and third-                                                                                                    | party Ch packag                                 | es.                           |                      |
| The latest version of Ch and Embedded Ch is 7.5. <u>ChIDE</u> is included in the Ch Professional Edition and Student Edition. You can check Ch <u>revision</u><br>history for the detailed new features in Ch 7.5. The difference among Ch Standard Edition, Ch Professional Edition and Ch Student Edition can be found<br>http:// |                                                                                                    |                                                                                                    |                                                 |                               |                      |
| be downloaded and used free<br>Ch Student Edition is FREE<br>license. Click here for compar-                                                                                                    | ely.<br>WARE available only to register<br>rison of different Ch editions.                                                                                                    | ed students in educational institu                                                                                                    | tion. bject to                                  | the license ag                | reement in the       |
|                                                                                                    | SoftIntegration Down                                                                                                    | load Center                                                                                                    |                                                 |                               |                      |
|                                                                                                    | Softintegration Down                                                                                                    | load Center<br>Nowl Buy nowl                                                                                                    |                                                 |                               |                      |
|                                                                                                    | Softintegration Down Download Ch Professional Evaluation Edition 7.5                                                                                                    | Nowl Buy nowl<br>Ch Standard Edition 7.5<br>(Free for commercial use)                                                                                                 |                                                 |                               |                      |
|                                                                                                    | Contestion 25 Contestion 25 Contestion 25 Contestional Evaluation 25 Contestion 25 Contestion 25 Con | Ioad Center           Now!         Buy now!           Ch Standard Edition 7.5<br>(Free for commercial use)         Ch Student Edition 7.5<br>(Free for students only) |                                                 |                               |                      |
| Free                                                                                                    | Contract Contract Contrect Contract Contract Contract Contract Contract Contract Contrac      | Ioad Center  Now! Buy now! Ch Standard Edition 7.5 (Free for commercial use) Ch Student Edition 7.6 (Free for students only) Ch NAG Statistics Evaluation Editio 1.1  |                                                 |                               |                      |

Step 2: Click on the link that says Ch Student Edition 7.5 (Free for students only)

| SoftIntegration Download Center                                                                                                    |                                                                                                    |  |  |  |  |  |  |  |
|----------------------------------------------------------------------------------------------------|----------------------------------------------------------------------------------------------------|--|--|--|--|--|--|--|
| Please register to download Ch Professional Evaluation Edition, Embed<br>Edition, Ch Control System Toolkit, C++ Graphical Libaray Evaluation Ed<br>Package. | ded Ch Evaluation Edition, Ch Student edition (for student use only), free Ch Standard<br>dition, Ch Mechanism Toolkit Evaluation Edition and Ch NAG Statistics Evaluation |  |  |  |  |  |  |  |
| Sig                                                                                                    | Sign in to download                                                                                                    |  |  |  |  |  |  |  |
| Already Registered User Only for below? A New User?                                                                                                    |                                                                                                    |  |  |  |  |  |  |  |
| Email address                                                                                                    | First Name John                                                                                                    |  |  |  |  |  |  |  |
| Password                                                                                                    | *Last Name Doe                                                                                                    |  |  |  |  |  |  |  |
| No space allowed when type or copy/paste the email address or                                                                                                | *Title Student                                                                                                    |  |  |  |  |  |  |  |
| password. If you have registered with us before, you can retrieve your<br>password <u>here</u> .                                                             | *Organization Warren High                                                                                                    |  |  |  |  |  |  |  |
|                                                                                                    | <ul> <li>*For academic use (teaching or student learning):</li> <li>● Yes ○ No</li> </ul>                                                                                  |  |  |  |  |  |  |  |
|                                                                                                    | *Email youremail@gmail.com                                                                                                    |  |  |  |  |  |  |  |
|                                                                                                    | *Phone 555-5555 Ext.                                                                                                    |  |  |  |  |  |  |  |
|                                                                                                    | Note: Many school's student email address doesn't accept emails outside the school.                                                                                        |  |  |  |  |  |  |  |
|                                                                                                    | Submit                                                                                                    |  |  |  |  |  |  |  |

Step 3: Fill out your information on the "A New User?" section and submit. You will then receive a notice stating you received an email with info on downloading software

| <b>SoftIntegration</b> <sup>®</sup> |                                     |                              | The fastest way for professionals to write and<br>C/C++ scripting across platfo                   |                        |                                              |                  |                              |                  |                           |
|-------------------------------------|-------------------------------------|------------------------------|---------------------------------------------------------------------------------------------------|------------------------|----------------------------------------------|------------------|------------------------------|------------------|---------------------------|
|                                     | Home                                | J.                           | For Teachers and Student                                                                          | s                      | Products                                     | Ţ                | Support                      | J                | Download                  |
| Congr                               | atulation                           | I You                        | have successfully registered.                                                                     |                        |                                              |                  |                              |                  |                           |
| Inform<br>fmenj<br>addre            | nation for<br>ivar345@<br>ss.       | down<br>Øgmai                | loading SoftIntegration produc<br>il.com. If this email address is                                | ts has be<br>incorrect | en processed<br>, please registe             | and se<br>er aga | ent to<br>in with your o     | correc           | t email                   |
| If you<br>incorre<br>name           | do not re<br>ect. In tha<br>and ema | eceive<br>at case<br>ail add | download information within 2<br>e, you may re-register or send<br>ress used in the registration. | 4 hours, i<br>a reques | it is likely that th<br>t to <b>ch_downl</b> | he em<br>oad@    | ail address y<br>softintegra | our pr<br>tion.c | ovided is<br>om with your |
| Thank                               | you for                             | compl                        | eting the user registration.                                                                      |                        |                                              |                  |                              |                  |                           |
| SoftIn                              | tegration                           | , Inc.                       |                                                                                                   |                        |                                              |                  |                              |                  |                           |
| Back                                | to Previo                           | us Pag                       | ge to Login                                                                                       |                        |                                              |                  |                              |                  |                           |

Step 4: Check your email for info on downloading software. Log-in to your account using the username and password provide and select the Ch Student Edition 7.5 option from the drop down menu. Under platform, select the proper platform based on if you're using Windows or Apple computer.

| Select product    | ts for download                                                                                                    |  |  |  |  |
|-------------------|----------------------------------------------------------------------------------------------------|--|--|--|--|
|                   | Select Products 🔹                                                                                                    |  |  |  |  |
|                   | Select Products                                                                                                    |  |  |  |  |
| Select platform   | Ch Professional Evaluation Edition 7.5 (30 days free trial)<br>Ch Standard Edition 7.5 (free for commercial use)                                                                  |  |  |  |  |
|                   | Ch Student Edition 7.5 (With limited featurefor student use only)                                                                                                    |  |  |  |  |
|                   | Embedded Ch Evaluation Edition 7.5 (30 days free trial)                                                                                                    |  |  |  |  |
|                   | Ch Control System Toolkit 2.5.0                                                                                                    |  |  |  |  |
|                   | Ch NAG Statistics Package Evaluation Edition 1.1                                                                                                    |  |  |  |  |
|                   | Ch Mechanism Toolkit Evaluation Edition 2.5.0 (30 days free trial)                                                                                                    |  |  |  |  |
| To download third | SoftIntegration C++ Graphical Library (SIGL) Evaluation Edition 3.0 (30 days free trial) party toolkit, click nere. If you have any problem to download, send a message to pa com |  |  |  |  |

Step 5: Go through download process. You will have a "limited" version of Ch that is used in class for you to be able to write code.